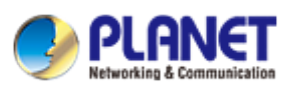

# **Administration Guide**

Document Version: 1.1 Software Version: 1.3.xxx.xxx Release Date: 2016/01/31

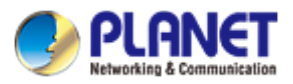

## Table of Contents

| Chapter 1. | Overview                                                      | 3                |
|------------|---------------------------------------------------------------|------------------|
| Chapter 2. | Auto-Provisioning – For massive deployment of phones          | 4                |
| 2.1        | Introduction                                                  | 4                |
| 2.2        | Provision Methods                                             | 5                |
| 2.2        | 2.1 Plug and Play (PnP) Server                                | 6                |
| 2.2        | 2.2 DHCP Options                                              | 7                |
| 2.2        | 2.3 Static Provisioning Server                                | 9                |
| 2.3        | Server Setup                                                  | 10               |
| 2.3        | 3.1 Configure a TFTP server                                   | 10               |
| 2.3        | 3.2 Configure an FTP server                                   | 12               |
| 2.3        | 3.3 Configure an HTTP server                                  | 14               |
| 2.3        | 3.4 Configure a DHCP server                                   | 16               |
| Chapter 3. | Quality of Service (QoS) – Enhance the communication quality  | 23               |
| 3.1        | VLAN                                                          | 23               |
| 3.1        | .1 Introduction                                               | 23               |
| 3.1        | .2 Configure VLAN for VoIP Priority                           | 24               |
| 3.1        | .3 VLAN CoS (Class of Service)                                | 26               |
| 3.2        | LLDP                                                          | 26               |
| 3.3        | DSCP                                                          | 27               |
| Chapter 4. | Action URL and Active URI – Collaborative working environment | through Computer |
| Telephony  | Integration (CTI)                                             | 29               |
| 4.1        | Introduction                                                  | 29               |
| 4.2        | Action URL configuration                                      | 31               |
| Chapter 5. | Active URI                                                    | 33               |
| 5.1        | Introduction                                                  | 33               |
| 5.2        | Active URI configuration                                      | 34               |
| 5.3        | Daylight Saving Time Settings                                 | 35               |
| Chapter 6. | Traversing NAT                                                | 36               |
| 6.1        | Introduction                                                  |                  |
| 6.2        | STUN                                                          |                  |
| 6.3        | Rport                                                         |                  |

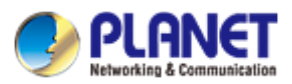

# **CHAPTER 1.OVERVIEW**

The target audiences of this document are IT administrators, technical professionals, and technical supporters. This document assumes the audiences have preliminary knowledge about Internet, network infrastructures and protocols, Voice over IP technologies, etc. Hence, this document will not explain particular protocols or standards in detail.

The administration guide is to help IT administrators to manage massive phones in an enterprise or small office environment. An IT administrator may follow the guidance in this document to set up a provisioning server to massively configure tens, hundreds, or thousands of phones through the network with pre-scripted configuration files. Meanwhile, the IT administrators can learn how to enhance the quality of service (QoS), or set up a local upgrade server, etc., from this document.

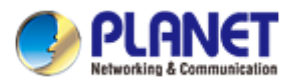

# CHAPTER 2.AUTO-PROVISIONING – FOR MASSIVE DEPLOYMENT OF PHONES

## 2.1 Introduction

This section provides instructions on how IP phones interoperate with provisioning server for auto provisioning, and shows you four major tasks to provision the phones. It will help users who are not familiar with auto provisioning to understand this process more easily and quickly.

There are 4 configuration files both of which are CFG formatted that the phone will try to download from the server during provisioning.

- a. Common CFG file
- b. MAC-oriented CFG file
- c. Custom-named CFG file
- d. ID-oriented CFG file

The Common CFG file will be effectual for all the phones of the right model. A common CFG file has a fixed name for each model . The names of the Common CFG file for each model are:

VIP-1120PT: f0VIP-1120PThw1.100.cfg VIP-2140PT: f0VIP-2140PThw1.100.cfg

The common config file is very helpful for taking Auto Provision deployment to mass terminals. For example, if you would like to update firmware for 1000 terminals of VIP-2140PT automatically, you will just need a common config file of f0VIP-2140PThw1.100.cfg) containing firmware parameters with deployment, then put it on the appropriate server which the configured Auto-Provison process used.

The device config file named after MAC address is just effective for the terminal with the corresponding MAC address. Its name is the MAC address to remove connectors. For example, the MAC address of VIP-2140PT is "00: 30: 4f: 11: 3a: f8", so the config file name is "00304f113af8.cfg".

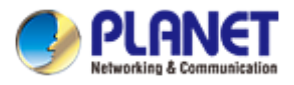

The custom-named config file means that users are able to customize its name, For example, user names a device's config file name as "name.cfg", then the phone will go to request and download the common config file and name.cfg from the relevant server.

Sip PnP and DHCP Option can specify the config file name according to the URL, such as <u>http:// user: password@192.168.2.2/\sinput.cfg</u>. The second method is to let the user enter a file name via the LCD. If you do not specify <u>http:// user: password@192.168.2.2 \sinput.cfg</u>, it will be named after Mac address.

## 2.2 Provision Methods

PLANET IP phones support obtaining the provisioning server address in the following ways:

- Plug and Play (PnP) Server
- DHCP Options
- Static Provisioning Server

The priority of obtaining the provisioning server address is as follows:

PnP Server --> DHCP Options --> Static Provisioning Server.

| You can  | find the | configuration | in the | Web / | System   | / Auto provisio | วท |
|----------|----------|---------------|--------|-------|----------|-----------------|----|
| rou ourr |          | ooningaration |        |       | 0,000111 |                 |    |

|                                       |                                                                   |                                 |                    |                |                | English 💌 |        |
|---------------------------------------|-------------------------------------------------------------------|---------------------------------|--------------------|----------------|----------------|-----------|--------|
| PURNEI     Networking & Communication |                                                                   |                                 |                    |                | Keep Online    | Dial      | Answer |
| VIP-2140PT                            | Information                                                       | Account                         | Configurations     | Upgrade        | Auto Provision | Tools     |        |
| › System                              |                                                                   |                                 |                    |                |                |           |        |
| Network                               | Common Settings<br>Current Configurati                            | on Version                      |                    |                |                |           |        |
| › Line                                | General Configurati<br>CPE Serial Number                          | on Version                      | 00100400FV02001000 | 0000a859dd6338 |                |           |        |
| Phone settings                        | Authentication Nam<br>Authentication Pass<br>Configuration File F | e<br>sword [<br>ncryption Key ] |                    |                |                |           |        |
| > Phonebook                           | General Configurati<br>Encryption Key                             | on File                         |                    |                |                |           |        |
| Call logs                             | DHCP Option >>                                                    | Information                     |                    |                |                |           |        |
| Function Key                          | SIP Plug and Play (PnP                                            | ) >>                            |                    |                |                |           |        |
|                                       | Static Provisioning Serv                                          | /er >>                          |                    |                |                |           |        |
|                                       | TR069 >>                                                          | l                               | Apply              |                |                |           |        |

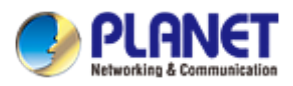

### 2.2.1 Plug and Play (PnP) Server

| Plug and Play (PnP) Setting | s >>       |         |
|-----------------------------|------------|---------|
| Enable PnP                  |            |         |
| PnP Server                  | 224.0.1.75 |         |
| PnP Port                    | 5060       |         |
| PnP Transport               | UDP 💌      |         |
| PnP Interval                | 1          | hour(s) |
|                             |            |         |

As shown:

Enable PnP: whether to start SIP PnP

PnP Server: pnp server address

PnP Port: pnp server port number

PnP Transport: Transport Protocol

PnP Interval: time interval polling to check the time interval between two requests

Restart the phone after setting. It will send the subscribe package to the pnp server, then the server returns the notify package with URL. The phone parses URL after receiving it.

If you start the PnP server for push deployment, it will periodically send SUBSCRIBE message to the server after the terminal starts. Take VIP-2140PT for example, the format of Message Header of SIP SUBSCRIBE message is as follows.

Via: SIP/2.0/UDP 192.168.1.45:5060;branch=z9hG4bK3102710241234624733

From: <sip:MAC=00304fa99948@224.0.1.75>

To: <sip:MAC=00304fa99948@224.0.1.75>

Call-ID: 322432620212850-163241588724467@192.168.1.45

CSeq: 1 SUBSCRIBE

Contact: <sip:192.168.1.45:5060>

Max-Forwards: 70

User-Agent: PLANET VIP-2140PT

Expires: 0

Event:ua-profile;profile-type="device";vendor="PLANET";model="VIP-2140PT";version="2.0.3.2991" Accept: application/url

Content-Length: 0

Any SIP servers compatible with the particular message server will respond and send back a SIP NOTIFY message including the server URL of Auto Provision. The Message Header of SIP NOTIFY message is as follows:

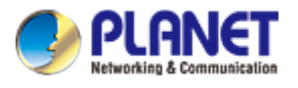

Via: SIP/2.0 / [transport] [local\_ip]: [local\_port]; branch = [branch] From: <sip:MAC= 00304fa9994a192.168.1.169> To: <sip:MAC= 00304fa9994a192.168.1.169> Call-ID: 176851610432700-321342882818040@192.168.1.14 CSeq: 3 NOTIFY Max-Forwards: 70 Content-Type: application / url Subscription-State: terminated; reason = timeout Event: ua-profile; profile-type = "device"; vendor = "PLANET"; model = "VIP-2140PT"; version = "2.0.3.2991" Content-Length: 29 http://192.168.1.118/\$mac.cfg in the NOTIFY message is the URL of the config file to be downloaded.

Note:

PnP mechanism can support two forms of \$mac and \$input to get the config file, as well as server username and password authentication.

### 2.2.2 DHCP Options

WAN Mode of the phone must be DHCP to use DHCP Option.

There are four options available for DHCP Option: DHCP option 66, DHCP option 43, Custom DHCP Option and DHCP Option Disable.

Custom DHCP Option's setting range is 128~254. DHCP Option Disable means closing DHCP Option.

Restart the phone or wait for a renewal of DHCP server after setting, then the phone will request for option information from the DHCP server. If the server replies the option information you requested, you will see the corresponding option information from the capture package replied from the server. Filter "bootp" and view the ACK package to get the URL which the phone will parse.

When obtaining an application parameter of Auto Provision through DHCP Option mode, the user can optionally choose one option. For example, If DHCP option 43 is selected, it will have the following field values in the "DHCP discover message" and "DHCP request message" which terminal sends to the server.

Option: (t=55,I=7) Parameter Request List Option: (55) Parameter Request List Length: 7

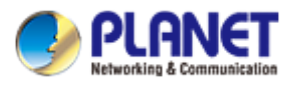

Value: 011c0302042b06

1 = Subnet Mask

28 = Broadcast Address

43 = Vendor-Specific Information

It will have the following field values in the "DHCP offer message" and "DHCP ACK message" which the server sends to the terminal.

Option: (t=43,l=29) Vendor-Specific Information

Option: (43) Vendor-Specific Information

Length: 29

Value: 746674703a2f2f3139322e3136382e312e3131382f246d61...

"Value" in "Option: (t=43, l=29) Vendor-Specific Information" is the hexadecimal form of the URL which is the path to download the config file. The Value is http://192.168.1.118/\$mac.cfg. PLANET terminal supports \$mac replacement. The value of the URL can be <u>http://ip/\$mac.cfg</u> or <u>http://ip/mac.cfg?mac=\$mac.cfg</u>

"DHCP option 66" and "DHCP custom option" application parameters are similar to the DHCP option 43 above.

#### Note:

PLANET devices also support URL form of <u>http://ip/\$input.cfg</u>. If the "Value" in the above "Option: (t = 43, I = 29) Vendor-Specific Information" is <u>http://192.168.1.118/\$input.cfg</u>, the phone will pop up a dialog box of inputting devices' corresponding configuration ID values. The ID value is assigned by the administrator. After entering the devices' corresponding configuration ID values, the devices will automatically download the config file of the corresponding ID from the server. PLANET devices support \$input replacement simultaneously. The value of the URL can be <u>http://ip/\$input.cfg</u> or <u>http://ip/sinput.cfg</u>.

Some HTTP/HTTPS/FTP servers require authentication of username and password, then PLANET devices have two methods for this. Firstly, you can add username and password in the URL, for example, <u>http://username:passwd@ip/\$mac.cfg</u>. Secondly, for URL without username and password, the devices will pop-up a dialog box to request user to enter username and password for authentication.

Option 66:

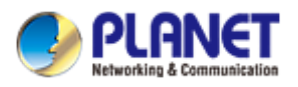

| DHCP Option >>        |               |
|-----------------------|---------------|
| Option Value          | Option 66     |
| Custom Option Value   | 66 (128~254)  |
| Option 43:            |               |
| DHCP Option >>        |               |
| Option Value          | Option 43     |
| Custom Option Value   | 43 (128~254)  |
| Custom DHCP Option:   |               |
| DHCP Option >>        |               |
| Option Value          | Custom Option |
| Custom Option Value   | 234 (128~254) |
| DHCP Option Disable : |               |
| DHCP Option >>        |               |
| Option Value          | Disabled 💌    |
| Custom Option Value   | 0 (128~254)   |

# 2.2.3 Static Provisioning Server

| Static Provisioning Server >> |                     |
|-------------------------------|---------------------|
| Server Address                | 10.0.0.3            |
| Configuration File Name       | vip2140ptconfig.cfg |
| Protocol Type                 | HTTP 💌              |
| Update Interval               | 1 Hour              |
| Update Mode                   | Update After Reboot |

As shown:

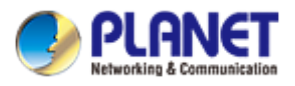

Server Address: The address of the server can carry the path where the config file is stored. Enter username and password the server requires and the port number of the server. Username and password can be filled in the web page or entered on the LCD when downloading the config file.

Config File Name: The name of the device config file is the same with the Configuration name described in the URL section. You can refer to the URL section for details.

Protocol Type: There are four kinds of servers that can be selected: ftp, tftp, http and https Update Interval: Time interval between two downloads.

Update Mode: There are three types of Static Provisioning Server update mode: Disable, Update After Reboot and Update at Time Interval.

## 2.3 Server Setup

VIP-1120PT and VIP-2140PT products support using FTP, TFTP, HTTP and HTTPS protocols to download configuration files. You can use one of these protocols for provisioning. Users can choose a suitable method to deploy devices.

### 2.3.1 Configure a TFTP server

The following section provides instructions on how to configure a TFTP server.

We recommend that you use 3CDaemon or TFTPD32 as a TFTP server. Both of them are free applications for Windows. You can download 3CDaemon online:

http://www.oldversion.com/3Com-Daemon.html and TFTPD32 online: http://tftpd32.jounin.net/.

1. First, install 3CDaemon if it is not already on your application server host.

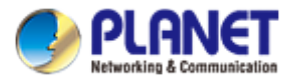

| TFTP Server                                    | Start Time            | Peer  | Bytes | Status                                                       |  |  |
|------------------------------------------------|-----------------------|-------|-------|--------------------------------------------------------------|--|--|
|                                                | Jan 31, 2016 20:40:01 | local | 0     | Listening for TFTP requests on IP address: 10.0.0.8, Port 69 |  |  |
| onfigure TFTP Server                           |                       |       |       |                                                              |  |  |
| STOP                                           |                       |       |       |                                                              |  |  |
| TP Server is stærted.<br>Lick here to stop it. |                       |       |       |                                                              |  |  |
|                                                |                       |       |       |                                                              |  |  |
| ogging to Tftpd.log.<br>Click to stop.         |                       |       |       |                                                              |  |  |
|                                                |                       |       |       |                                                              |  |  |
| Not debugging.<br>Click to start.              |                       |       |       |                                                              |  |  |
|                                                |                       |       |       |                                                              |  |  |
| Clear list.                                    |                       |       |       |                                                              |  |  |
| FTP Server                                     |                       |       |       |                                                              |  |  |
| Syslog Server                                  |                       |       |       |                                                              |  |  |

2. Select **Configure TFTP Server.** Click the button to locate the TFTP root directory from your local

#### system:

| 3CDaemon Configuration                       | ×                                |
|----------------------------------------------|----------------------------------|
| General Configuration TFTP Configuration     | TP Profiles Syslog Configuration |
| Create directory names in incoming file requ | ests? 🔽                          |
| Allow overwrite of existing files?           |                                  |
| Upload/Download                              |                                  |
| Per-packet timeout in seconds 5              |                                  |
| Maximum retries                              |                                  |
| Interframe transmission gap: 0               |                                  |
|                                              |                                  |
|                                              |                                  |
| 3CDaemon                                     | 确定 取消 应用( <u>A</u> )             |

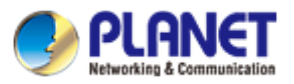

3. Click the **Confirm** button to finish configuring the TFTP server.

The server URL "tftp://IP/" (Here "IP" means the IP address of the provisioning server, for example, "tftp://10.0.0.3/") is where the IP phone downloads configuration files from.

### 2.3.2 Configure an FTP server

If there is a wftpd application installed on your PC, open it now, or otherwise, download and install it. To configure an FTP server:

- 1. Double-click the wftpd.exe to open the application.
- 2. A screenshot is shown below:

4. Click New User,

|      | No log | file ope | n - WFTPD | )          |          |      |               |
|------|--------|----------|-----------|------------|----------|------|---------------|
| File | Edit   | View     | Logging   | Messages   | Security | Help |               |
|      |        |          |           |            |          |      |               |
|      |        |          |           |            |          |      |               |
|      |        |          |           |            |          |      |               |
|      |        |          |           |            |          |      |               |
|      |        |          |           |            |          |      |               |
|      |        |          |           |            |          |      |               |
|      |        |          |           |            |          |      |               |
|      |        |          |           |            |          |      |               |
|      |        |          |           |            |          |      |               |
|      |        |          |           |            |          |      |               |
|      |        |          |           |            |          |      |               |
|      |        |          |           |            |          |      |               |
|      |        |          |           |            |          |      |               |
|      |        |          |           |            |          |      |               |
| 3.   | Sele   | ct Se    | curity, t | then click | User/r   | ight |               |
|      |        |          |           |            |          | -    |               |
| 0    | No lo  | og file  | e open ·  | - WFTPD    |          |      |               |
| File | e Eo   | lit \    | /iew L    | ogging     | Messag   | jes  | Security Help |

General...

Users/rights... Host/net...

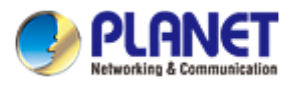

| User / Rights Secu    | rity Dialog |               | 8         |
|-----------------------|-------------|---------------|-----------|
| User Name:            | user        | -             | Done      |
| User user<br>New User | Delete      | Chang         | e Pass    |
| Home Directory:       |             | Restricted to | o home    |
| Help                  |             |               | Rights >> |

5. Enter the new authentication username in the Profile field.

| User / R         | ights Security | y Dialog | 8                    |
|------------------|----------------|----------|----------------------|
| User Na          | New User       |          | E                    |
| User u<br>Home [ | User Name:     | user     | OK<br>Cancel<br>Help |
|                  | Help           |          | Rights >>            |

6. Enter the path to locate the FTP root directory on the computer:

| User / Rights Security Dialog |        |            |           |  |  |  |  |
|-------------------------------|--------|------------|-----------|--|--|--|--|
| User Name:                    | user   | •          | Done      |  |  |  |  |
| User user                     |        |            |           |  |  |  |  |
| New User                      | Delete | Chan       | ge Pass   |  |  |  |  |
| Home Directory:               | D:\    | Restricted | to home   |  |  |  |  |
| Help                          |        |            | Rights >> |  |  |  |  |

7. Click the **Done** button to save the settings and finish the configurations.

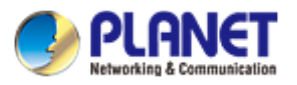

| User / Rights Security Dialog       |                                |
|-------------------------------------|--------------------------------|
| User Name: 1                        | Done                           |
| New User Delete Home Directory: D:\ | Change Pass Restricted to home |
| Help                                | Rights >>                      |

The server URL "ftp://username:password@IP/" (Here "IP" means the IP address of the FTP server, "username" and "password" are the authentication for FTP server access.

For example, <u>ftp://123:123@10.0.0.3/</u>)

### 2.3.3 Configure an HTTP server

1. First, install 3CDaemon if it is not already on your application server host.

If there is a hfs application installed on your computer, open it now, or otherwise, download and install it. To configure an HTTP server:

1. Double-click the hfs.exe to start the application.

2. A screenshot is shown below:

| 🝰 HFS ~ HTTP File Server 2.3  | 2f                   |          | Build 155       | - • <b>×</b> |
|-------------------------------|----------------------|----------|-----------------|--------------|
| 🛃 Menu   🖑 Port: 8080   🕵     | You are in Easy mode |          |                 |              |
| Open in browser http://192.10 | 68.1.152:8080/       |          |                 |              |
| Vi                            | irtual File System   |          | Log             |              |
|                               |                      |          |                 |              |
| 🧊 IP                          | Filename             | 🅠 Status | Speed Time left | %            |
|                               |                      |          |                 |              |

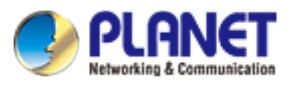

3. Click menu, then select the IP address to choose the PC's IP.

| 🚔 HFS ~ HTTP File Server 2.2f |                                  | Build 155                       |        |
|-------------------------------|----------------------------------|---------------------------------|--------|
| 🛓 Menu 🕴 🖗 Port: 8080   👥 You | are in Easy mode                 |                                 |        |
| + Self Test                   | 52:8080/                         |                                 |        |
| Show bandwidth graph          | ile System                       | Log                             |        |
| Other options                 |                                  | 14:07:02 Check update: no new v | ersion |
| Upload                        |                                  |                                 |        |
| Start/Exit                    |                                  |                                 |        |
| Limits                        |                                  |                                 |        |
| IP address                    | This IP address is used only for | URL building                    |        |
| Updates •                     | 102 168 10 152                   |                                 |        |
| 💚 Donate!                     | 172 16 107 1                     |                                 |        |
| Add files                     | 172.16.237.1                     |                                 |        |
| Add folder from disk          | 192.168.1.152                    |                                 |        |
| 📂 Load file system Ctrl+O     | Find external address            |                                 |        |
| Load recent files             | Constantly search for better add | ress                            |        |
| Save file system Ctrl+S       |                                  |                                 |        |
| Clear file system             | Element (1) Cha                  | Const Time I-0                  |        |
| Save options                  | riename V Stat                   | us speed limeleft               | /6     |

4. The default HTTP port is 8080. You can also reset the HTTP port (make sure the port isn't used before you reset).

| 🚔 HFS ~ HTTP Fi   | e Server 2.2f                      | Build 155                         |      |
|-------------------|------------------------------------|-----------------------------------|------|
| 🛃 Menu   🕴 Po     | t: 8080 🛛 🥵 You are in Easy mode 🛛 |                                   |      |
| 🥘 Open in browser | http://192.168.1.152:8080/         |                                   |      |
|                   | Virtual File System                | Log                               |      |
| <b>6</b>          |                                    | 14:07:02 Check update: no new ver | sion |

5. Right-click the <sup>61</sup> icon on the left of the main page. Select Add folder from disk to add the HTTP Server root directory.

| 📸 HFS ~ HTTP Fil                                                           | le Server 2.2f                   |
|----------------------------------------------------------------------------|----------------------------------|
| 🛃 Menu   🐬 Por                                                             | t: 8080 🛛 👥 You are in Easy mode |
| 🥘 Open in browser                                                          | http://192.168.1.152:8080/       |
|                                                                            | Virtual File System              |
| Add files                                                                  | er from disk                     |
| Copy UR                                                                    | Laddress Ctrl+C                  |
| <ul> <li>6 Set user/</li> <li>1 Upload</li> <li>1 Why is upload</li> </ul> | ′pass<br>▶<br>pload disabled?    |
|                                                                            |                                  |

6. Locate the root directory from the computer system. Select the kind of folder which you deployed.

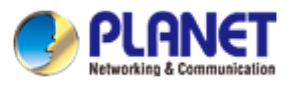

| 🍰 HFS ~ HTTP Fil  | e Server 2.2f                        |
|-------------------|--------------------------------------|
| 🛃 Menu 🛛 🖗 Por    | :: 8080 🛛 👥 You are in Easy mode     |
| 🥘 Open in browser | http://192.168.1.152:8080/config.txt |
|                   | Virtual File System                  |
| Config.txt        |                                      |
|                   |                                      |

7. Check the server URL "http:// IP:Port/" in the "Open in browser" address bar (For example, the server URL "http:// 192.168.1.152:8080/" is shown on the screenshot). We recommend that you can fill out the server URL in the address bar of the web browser and then press <Enter> key to check the HTTP server before provisioning.

### 2.3.4 Configure a DHCP server

Before configuring the DHCP Server, please make sure that:

There is no DHCP server in your local system. Or it will cause some unknown consequences on deploy procedure.

If you have a dhcpsrv2.3 application installed on your computer, open it now, or otherwise, download and install it.

To configure a DHCP server:

1. Open the dhcpsrv2.3 folder

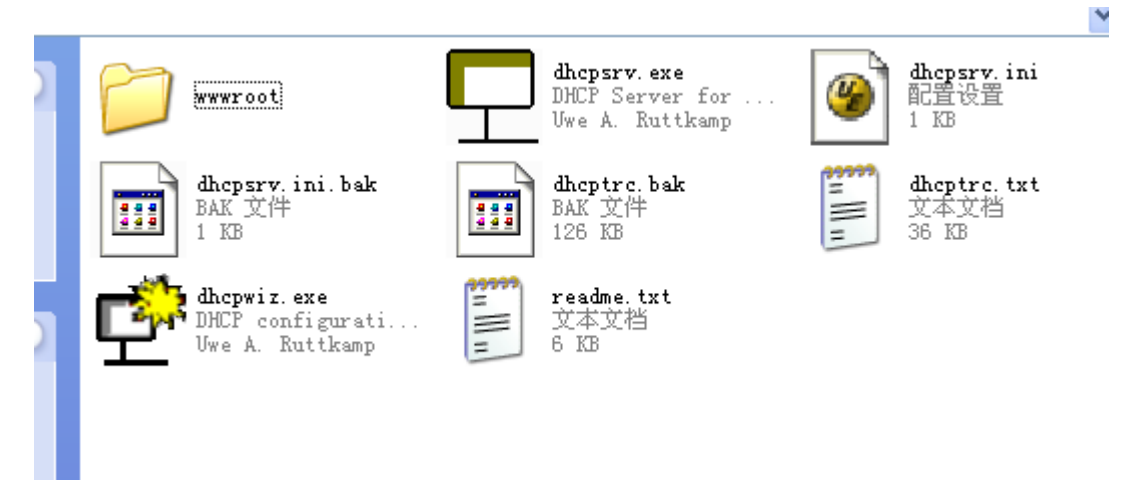

2. Open the application "**dhcpwiz.exe**" to configure the DHCP Server.

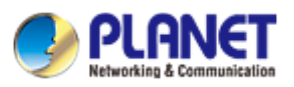

| <b>Ç</b>                                                                                                    | Welcome to the D                                                                        | HCP configuration wize                                                                            | ard                                                                      |                     |
|----------------------------------------------------------------------------------------------------|-----------------------------------------------------------------------------------------|---------------------------------------------------------------------------------------------------|--------------------------------------------------------------------------|---------------------|
| -                                                                                                    | The DHCP config<br>configure the DHI<br>the configuration.                              | juration wizard will help,<br>CP server. Please press                                             | you to<br>next to start                                                  |                     |
|                                                                                                    | Written by Uwe A                                                                        | . Ruttkamp                                                                                        |                                                                          |                     |
|                                                                                                    |                                                                                         |                                                                                                   |                                                                          |                     |
|                                                                                                    |                                                                                         | < Zurück                                                                                          | <u>W</u> eiter>                                                          | Abbrechen           |
| lick " <b>Weiter</b> ".                                                                                                    | and select " <b>Loca</b>                                                                | I Area Connectio                                                                                  | n", and then c                                                           | lick " <b>Wei</b> t |
| ork Interface (                                                                                                    | cards                                                                                   | -                                                                                                 |                                                                          |                     |
| lease <u>s</u> elect the                                                                                                    | network card you war                                                                    | nt to run the DHCP ser                                                                            | ver on:                                                                  |                     |
| lease <u>s</u> elect the<br>Name                                                                                                    | network card you war                                                                    | nt to run the DHCP ser                                                                            | ver on:                                                                  |                     |
| lease <u>s</u> elect the<br>Name<br>/Mware Networł<br>/Mware Networł<br>wireless Networl<br>_ocal Area Conn                                                                                                    | network card you war<br>k Adapter VMnet8<br>k Adapter VMnet1<br>k Connection<br>iection | It to run the DHCP ser<br>IP-Address<br>192.168.152.1<br>192.168.233.1<br>0.0.0.0<br>192.168.1154 | ver on:<br>DHCP<br>Disabled<br>Disabled<br>Enabled<br>Enabled<br>Enabled |                     |
| lease <u>s</u> elect the<br>Name<br>/Mware Network<br>/Mware Network<br>wireless Network<br>Local Area Conn                                                                                                    | network card you war<br>k Adapter VMnet8<br>k Adapter VMnet1<br>k Connection<br>lection | nt to run the DHCP ser<br>IP-Address<br>192.168.152.1<br>192.168.233.1<br>0.0.0.0<br>192.168.1154 | ver on:<br>DHCP<br>Disabled<br>Disabled<br>Enabled<br>Enabled            |                     |
| lease <u>s</u> elect the<br>Name<br>/Mware Network<br>/Mware Network<br>/Mware Network<br>/Mware Network<br>/Mware Network<br>/Mare Network<br>/Mare Network<br>//Mare Network<br>//Mare Network<br>///Mare Network<br>/////Mare Network<br>//////////////////////////////////// | network card you war<br>k Adapter VMnet8<br>k Adapter VMnet1<br>k Connection<br>ection  | It to run the DHCP ser<br>192.168.152.1<br>192.168.233.1<br>0.0.0.0<br>192.168.1.154              | ver on:<br>DHCP<br>Disabled<br>Disabled<br>Enabled<br>Enabled            | <u>R</u> efrest     |

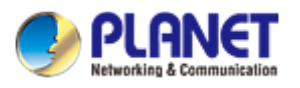

| la Canvas Dratas                                                        | ala                                                                                                    |
|-------------------------------------------------------------------------|----------------------------------------------------------------------------------------------------|
| e Server Protoc                                                         | DIS                                                                                                    |
|                                                                         | eb Server]                                                                                                    |
| Tri <u>I</u> FTP (Tri                                                   | vial File Transfer Protocol used for remote boot)                                                                                |
| <u>R</u> oot path:                                                      | D:\dhcpsrv\www.root                                                                                                    |
| 🗖 TFTP h                                                                | as write permission                                                                                                    |
| ame Service Pro<br>DNS (Dyr<br>Eorwarding<br>All DNS req<br>forwarded b | tocols<br>namic Name Service Protocol)<br>address: 0.0.0.0.0<br>uests that can not be resolved locally are<br>o this DNS server. |

### 5. Set the DHCP IP range, and click "DHCP Options".

| Network Intenac                                |                                                                                    |
|------------------------------------------------|------------------------------------------------------------------------------------|
| <u>N</u> ame:                                  | VMware Network Adapter VMnet1                                                      |
| IP Address:                                    | 192.168.233.1                                                                      |
| Configuration —                                |                                                                                    |
| IP- <u>P</u> ool:                              | 192 . 168 . 233 . 1 – 254                                                          |
|                                                |                                                                                    |
| Lease Time:                                    | 1 Day                                                                              |
| <u>L</u> ease Time:                            | 1 Day 💽<br>ed leases in intervals of 3600 seconds<br>DHCP Options <u>A</u> dvanced |
| <u>L</u> ease Time:                            | 1 Day                                                                              |
| <u>L</u> ease Time:<br>□ <u>D</u> elete expire | 1 Day                                                                              |

6. Click "Add"

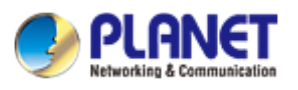

| eneral Options—           |                                              |
|---------------------------|----------------------------------------------|
| Ne <u>x</u> t             | 192 . 168 . 1 . 154 (address of TFTP         |
| <u>B</u> ootfile:         |                                              |
| Domain <u>N</u> ame:      |                                              |
| <u>W</u> PAD:             |                                              |
| <u>V</u> endor class:     |                                              |
| istom Options             |                                              |
| Nr                        | Option                                       |
|                           |                                              |
|                           |                                              |
|                           |                                              |
|                           |                                              |
|                           |                                              |
|                           |                                              |
|                           |                                              |
|                           |                                              |
| capsula <u>t</u> ed optic | ons. <u>A</u> dd <u>E</u> dit <u>D</u> elete |

7. You can add the needed DHCP option value, and fill out the provisioning server address in the input field. Take option 66 for example.

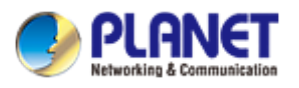

| h DHCP Options                                                                                  |
|-------------------------------------------------------------------------------------------------|
| General Options                                                                                 |
| Next 192.168.1.154 (address of TFTP                                                             |
| <u>B</u> ootfile:                                                                               |
| Edit/Add Option                                                                                 |
| Option <u>n</u> umber: 66 1                                                                     |
| Option string: "tftp://192.168.1.152/\$mac.cfg"                                                 |
| Enter IP addresses (a. b. c. d), "strings" and hex values in any                                |
| Hex representation of this option (as transmitted to client):                                   |
| 42 1D 74 66 74 70 3A 2F 2F 31 39 32 2E 31 36 38 2E 31 2E 31 35 32 2F 24 6D 61<br>63 2F 63 65 67 |
|                                                                                                 |
| <u>OK</u> <u>Cancel</u>                                                                         |
|                                                                                                 |
| capsulated options . <u>A</u> dd <u>E</u> dit <u>D</u> elete                                    |
|                                                                                                 |

#### 8.Click **"OK**", and then click **"Weiter**". Configuring DHCP for Interface

| <u>N</u> ame:                                  | VMware Network Adapter VMnet1                                                                           |
|------------------------------------------------|----------------------------------------------------------------------------------------------------|
| IP Address:                                    | 192.168.233.1                                                                                           |
| Configuration                                  |                                                                                                    |
| IP- <u>P</u> ool:                              | 192 . 168 . 233 . 1 - 254                                                                               |
|                                                |                                                                                                    |
| Lease lime:                                    |                                                                                                    |
| <u>L</u> ease Time:                            | I Day     Image: Constraint of the seconds       ad leases in intervals of the seconds     DHCP Options |
| <u>u</u> ease Time:                            | ad leases in intervals of 3600 seconds                                                                  |
| <u>u</u> ease rime:<br>□ <u>D</u> elete expire | ad leases in intervals of 3600 seconds                                                                  |

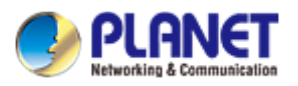

9. Select "Overwrite existing file", and then click "Write INI file".

| INI File:                                                                                 | D:\dhcpsrv\dł                                                                | hopsrv.ini |  |  |
|-------------------------------------------------------------------------------------------|------------------------------------------------------------------------------|------------|--|--|
| INI File con                                                                              | tent:                                                                        |            |  |  |
| IPPOOL_1=<br>IPBIND_1=<br>AssociateBi<br>Trace=1<br>DeleteOnRi<br>ExpiredLea:<br>IGENERAL | 192,168,5,1-254<br>192,168,5,1<br>ndsToPools=1<br>elease=0<br>seTimeout=3600 |            |  |  |

- 10. Click "Install", and then click "start".
- 11. Click "Fertig stellen" to accomplish the DHCP option configuration.

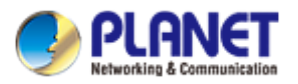

|         | 1             | 1                      |
|---------|---------------|------------------------|
|         | Install       | Configure              |
|         | Remove        | Remove                 |
|         | Start         |                        |
|         | Stop          | Firewall enabled       |
| Status: | Not installed | Status: Not configured |

Note: Follow the above steps to finish setting the DHCP Server. If you use DHCP Server, just double-click

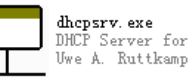

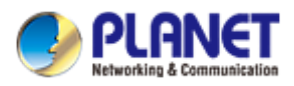

# CHAPTER 3.QUALITY OF SERVICE (QOS) -**ENHANCE THE COMMUNICATION QUALITY**

## 3.1 VLAN

#### 3.1.1 Introduction

VLAN (Virtual Local Area Network) is used to logically divide a physical network into several broadcast domains. VLAN membership can be configured through software instead of physically relocating devices or connections. Grouping devices with a common set of requirements regardless of their physical location can greatly simplify network design. VLANs can address issues such as scalability, security and network management.

VIP-1120PT/VIP-2140PT consists of two network interfaces - Network Access Port (NAP) and PC Access Port (PAP), and an internal switch works in bridged mode. The NAP should be connected to the LAN network or Internet via a switch or router. The PAP is to provide connected PC to access network or VIP-1120PT/VIP-2140PT.

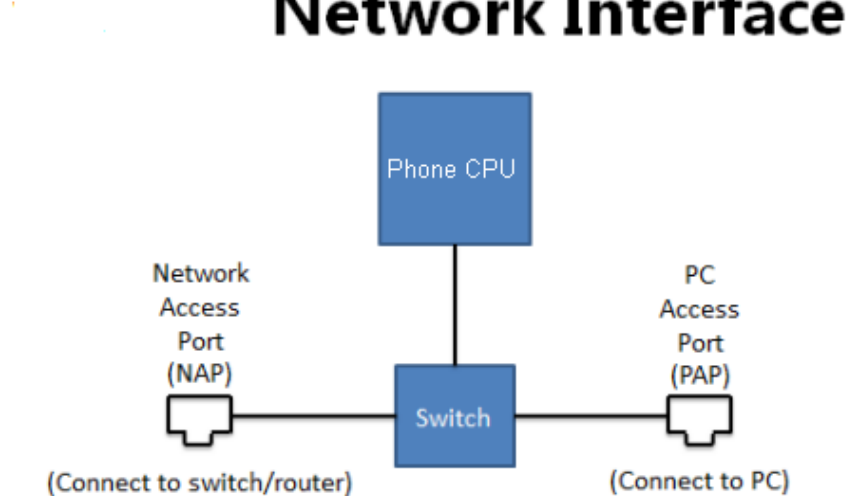

# Network Interface

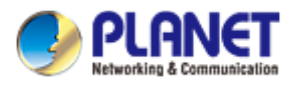

When VIP-1120PT/VIP-2140PT is configured with an VLAN ID, the VLAN ID will be applied on the outbound packets sent from VIP-1120PT/VIP-2140PT core CPU. This includes all packets, such as ARP, ICMP, DHCP, DNS, HTTP(S), FTP, SIP, etc.

For packets of which destination is not to VIP-1120PT/VIP-2140PT core CPU, it will be copied to the other port and will not be added any VLAN ID, nor to remove any. In another words, packets to and from connected PC will be kept as they are.

While VIP-1120PT/VIP-2140PT tags its outgoing packets with configured VLAN ID, it can accept and process packets with any VLAN ID or no VLAN ID for both NAP and PAP as long as the destination is to VIP-1120PT/VIP-2140PT core CPU address.

### 3.1.2 Configure VLAN for VoIP Priority

QoS is for mobile phone data packets. It is able to distinguish between voice and data application.

It is a common practice in a managed network to configure voice and data application using different VLANs for prioritization. To separate voice and data traffic by VLAN, the administrator should configure a VLAN switch with two separated VLANs – One for the voice which goes through a high priority trunk while the other for data which goes through a normal priority trunk.

The VLAN switch configuration is different from each VLAN switch provider. The administrator should follow its manual to configure the switch correctly.

For some advanced L2 switch with ALG function, it can identify voice related packets and tagged VLAN ID automatically which needs no configuration on the phone. For basic L2 switch which supports VLAN configuration, it must be configured to have certain ports that belong to the voice VLAN and certain ports that belong to data port and the connected device should have corresponded to tagged VLAN ID, otherwise, the packets will be discarded.

The following pictures show two simple configurations on a VLAN switch to support voice and data priority.

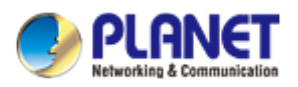

# Configure Separated Voice and Data VLAN

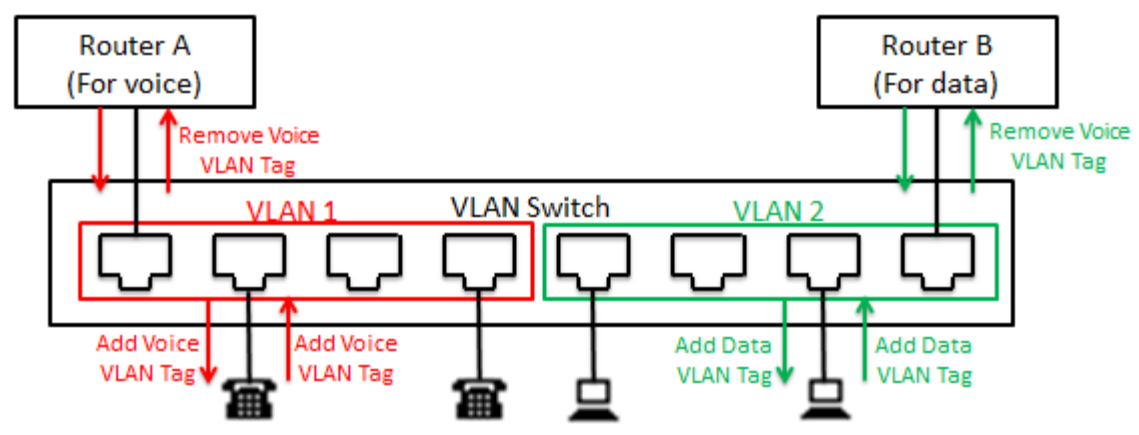

VLAN 1 is configured for voice transmission plane. The connected devices should be configured with particular VLAN ID and which will be removed when the packets leave VLAN switch. VLAN 2 is configured for data transmission plane. For data traffic, it can be configured with data VLAN ID or no VLAN ID.

# Configure Overlapped Voice and Data VLAN

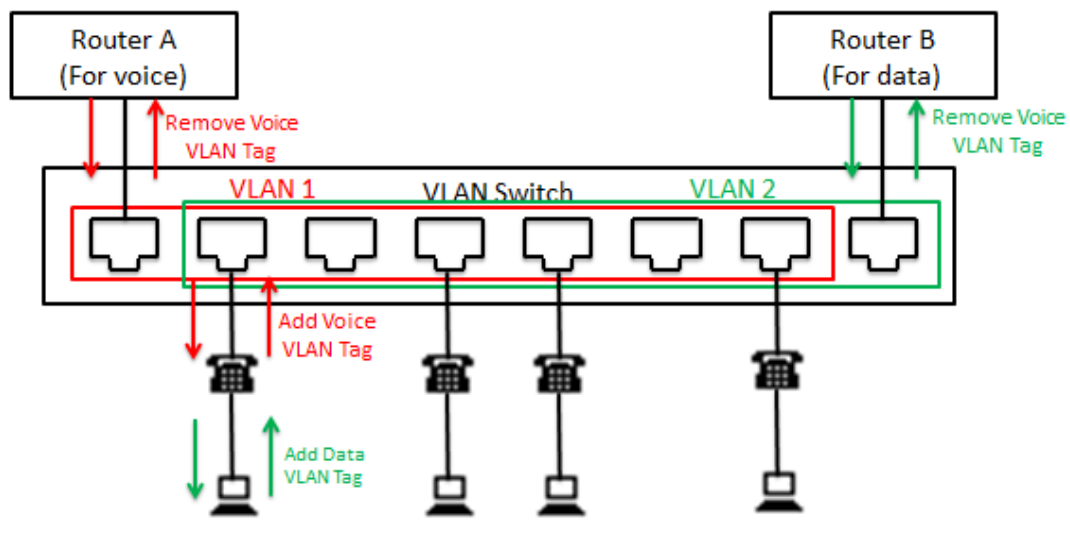

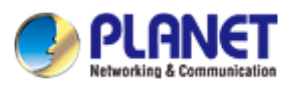

### 3.1.3 VLAN CoS (Class of Service)

VLAN CoS is the IEEE802.1p standard with added traffic class expediting and dynamic multicast filtering to the IEEE 802.1D standard. The CoS value is to specify the priority queue used for specified class if it is supported by the switch. The administrator can assign a different CoS value for media (RTP) and signal (SIP) packets.

The priority level and value are described in the table below:

| Priority    | Acronym | Traffic Types                      |
|-------------|---------|------------------------------------|
| 0 (lowest)  | ВК      | Background                         |
| 1           | BE      | Best Effort                        |
| 2           | EE      | Excellent Effort                   |
| 3           | СА      | Critical Applications              |
| 4           | VI      | Video, < 100 ms latency and jitter |
| 5           | VO      | Voice, < 10 ms latency and jitter  |
| 6           | IC      | Internetwork Control               |
| 7 (highest) | NC      | Network Control                    |

### 3.2 LLDP

The Link Layer Discovery Protocol (LLDP) is a vendor-neutral link layer protocol in the Internet Protocol Suite used by network devices for advertising their identity, capabilities, and neighbors on an IEEE 802 local area network, principally wired Ethernet.

For switches which support LLDP advertising, it can also configure VLAN ID to the connected host. Both the LAN port and the WAN port of the color screen phones support VLAN settings to authenticate or

differentiate the network. Oppositely, the common phone cannot.

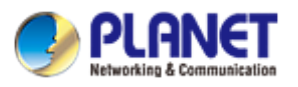

| VIP-2140PT       | Basic                        | Advanced          | VPN  |                       |                   |
|------------------|------------------------------|-------------------|------|-----------------------|-------------------|
| › System         |                              |                   |      |                       |                   |
|                  | Link Layer Discovery Protoco | ol (LLDP) Setting | js   |                       |                   |
| * Network        | Enable LLDP 🚺                | $\checkmark$      |      | Packet Interval       | 60 (1~3600)Second |
| › Line           | Enable Learning Function     |                   |      |                       |                   |
|                  | VLAN Settings                |                   |      |                       |                   |
| > Phone settings | Enable VLAN                  |                   |      | VLAN ID               | 256 (0~4095)      |
|                  | 802.1p Signal Priority       | 0 ((              | )~7) | 802.1p Media Priority | 0 (0~7)           |
| > Phonebook      | LAN Port VLAN Settings       |                   |      |                       |                   |
| > Call logs      | Mode                         | Disable           | *    | VLAN ID               | 254 (0~4095)      |
|                  | Quality of Service (QoS) Set | tings             |      |                       |                   |
| Function Key     | Enable DSCP QoS              | <b>v</b>          |      | Signal QoS Priority   | 46 (0~63)         |
|                  | Media QoS Priority           | 46 (0             | ~63) |                       |                   |
|                  | 802.1X Settings              |                   |      |                       |                   |

To enable LLDP and VLAN learning, user can check the "Enable LLDP" and "Enable Learning Function" in VIP-1120PT/VIP-2140PT web portal [Network/Advanced /LLDP Settings]

# 3.3 DSCP

Differentiated services or DiffServ is a computer networking architecture that specifies a simple, scalable and coarse-grained mechanism for classifying and managing network traffic and providing quality of service (QoS) on modern IP networks. DiffServ can, for example, be used to provide low-latency to critical network traffic such as voice or streaming media while providing simple but best service to non-critical services such as web traffic or file transfers.

DiffServ uses a 6-bit differentiated services code point (DSCP) in the 8-bit Differentiated services Field (DS field) in the IP header for packet classification purposes. The DS field and ECN field replace the outdated IPv4 TOS field.

To configure the QoS, user can get access to VIP-1120PT/VIP-2140PT web portal [Network/Advanced / Quality of Service (QoS) Settings]

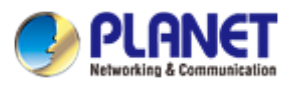

| VIP-2140PT     | Basic Adv                       | vanced VPN     |                       |                   |
|----------------|---------------------------------|----------------|-----------------------|-------------------|
| › System       |                                 |                |                       |                   |
| A Maturali     | Link Layer Discovery Protocol ( | LLDP) Settings |                       |                   |
| Network        | Enable LLDP 😧                   |                | Packet Interval       | 60 (1~3600)Second |
| › Line         | Enable Learning Function        |                |                       |                   |
|                | VLAN Settings                   |                |                       |                   |
| Phone settings | Enable VLAN                     |                | VLAN ID               | 256 (0~4095)      |
|                | 802.1p Signal Priority          | 0 (0~7)        | 802.1p Media Priority | 0 (0~7)           |
| > Phonebook    | LAN Port VLAN Settings          |                |                       |                   |
| › Call logs    | Mode                            | Disable 💌      | VLAN ID               | 254 (0~4095)      |
|                | Quality of Service (QoS) Settin | gs             |                       |                   |
| › Function Key | Enable DSCP QoS                 |                | Signal QoS Priority   | 46 (0~63)         |
|                | Media QoS Priority              | 46 (0~63)      |                       |                   |

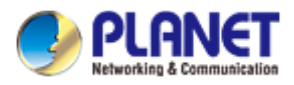

# CHAPTER 4.ACTION URL AND ACTIVE URI – COLLABORATIVE WORKING ENVIRONMENT THROUGH COMPUTER TELEPHONY INTEGRATION (CTI)

## 4.1 Introduction

Action URL allows devices to interact with web server applications by sending an HTTP GET request. You can specify a URL that triggers a GET request when a specified event occurs. Action URL can only be triggered by the pre-defined events (e.g., Incoming Call). The valid URL format is: http://<server addresss/<processing file>?<variable name=\$variable>.

The HTTP GET request may contain variable name and variable value, separated by "=". Each variable value starts with \$ in the query part of the URL. Variable name can be customized by users, while the variable value is pre-defined.

For example, an URL "http://192.168.1.100/newcall.xml?num=\$call\_id" is specified for the New call, \$call\_id will be dynamically replaced with the real value of device when the device makes a call.

The following table lists the pre-defined events for action URL.

| Event                  | Description                                      |
|------------------------|--------------------------------------------------|
| Setup Completed        | When the device completes startup.               |
| Registration Succeeded | When the device successfully registers an        |
|                        | account.                                         |
| Registration Disabled  | When the device logs off the registered account. |
| Registration Failed    | When the device fails to register an account.    |
| Phone Off Hooked       | When the device is off hook.                     |
| Phone On Hooked        | When the device is on hook.                      |

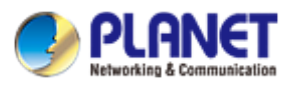

| Event                               | Description                                       |
|-------------------------------------|---------------------------------------------------|
| Incoming Call                       | When the device receives an incoming call.        |
| Outgoing Call                       | When the device places a call.                    |
| Call Established                    | When the device establishes a call.               |
| Call Terminated                     | When the device terminates a call.                |
| DND Enabled                         | When the device enables the DND mode.             |
| DND Disabled                        | When the device disables the DND mode.            |
| Unconditional Call Forward Enabled  | When the device enables the unconditional call    |
|                                     | forward.                                          |
| Unconditional Call Forward Disabled | When the device disables the unconditional call   |
|                                     | forward.                                          |
| Call Forward on Busy Enabled        | When the device enables the Call Forward on       |
|                                     | busy.                                             |
| Call Forward on Busy Disabled       | When the device disables the Call Forward on      |
|                                     | busy.                                             |
| Call Forward on No Answer Enabled   | When the device enables the Call Forward on no    |
|                                     | answer.                                           |
| Call Forward on No Answer Disabled  | When the device disables the Call Forward on no   |
|                                     | answer.                                           |
| Call transfer                       | When the device transfers a call.                 |
| Unattended Call Transfer            | When the device blind transfers a call.           |
| Attended Call Transfer              | When the device performs the                      |
|                                     | semi-attended/attended transfer.                  |
| Call hold                           | When the device places a call on hold.            |
| Call resume                         | When the device retrieves a hold call.            |
| Mute                                | When the device mutes a call.                     |
| UnMute                              | When the device un-mutes a call.                  |
| Missed Call                         | When the device misses a call.                    |
| IP Changed                          | When the IP address of the device changes.        |
| Idle To Busy                        | When the state of the device changes from idle to |
|                                     | busy.                                             |
| Busy To Idle                        | When the state of phone changes from busy to      |
|                                     | idle.                                             |

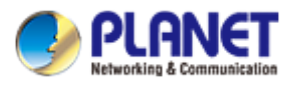

The following table lists pre-defined variable values.

| Variable Value   | Description                                        |  |  |
|------------------|----------------------------------------------------|--|--|
| \$Mac            | The MAC address of the device                      |  |  |
| \$IP             | The IP address of the device                       |  |  |
| \$model          | The device model                                   |  |  |
| \$firmware       | The firmware version of the device                 |  |  |
|                  | The SIP URI of the current account when the        |  |  |
| \$active URL     | device places a call, receives an incoming call o  |  |  |
|                  | establishes a call.                                |  |  |
|                  | The user part of the SIP URI for the current       |  |  |
| \$active user    | account when the device places a call, receives    |  |  |
|                  | an incoming call or establishes a call.            |  |  |
|                  | The host part of the SIP URI for the current       |  |  |
| \$active host    | account when the device places a call, receives    |  |  |
|                  | an incoming call or establishes a call.            |  |  |
|                  | The SIP URI of the caller when the device places   |  |  |
| \$local host     | a call. The SIP URI of the callee when the device  |  |  |
|                  | receives an incoming call.                         |  |  |
|                  | The SIP URI of the callee when the device places   |  |  |
| \$remote         | a call. The SIP URI of the caller when the device  |  |  |
|                  | receives an incoming call.                         |  |  |
|                  | The display name of the caller when the device     |  |  |
| \$display local  | places a call. The display name of the callee      |  |  |
|                  | when the device receives an incoming call.         |  |  |
|                  | The display name of the callee when the device     |  |  |
| \$display remote | places a call. The display name of the caller when |  |  |
|                  | the device receives an incoming call.              |  |  |
| \$call ID.       | The call-id of the active call.                    |  |  |

# 4.2 Action URL configuration

To configure action URL via web user interface:

- 1 Click on Phone Settings -> -> Features -> Action URL event Settings
- 2 Enter the action URLs in the corresponding fields.

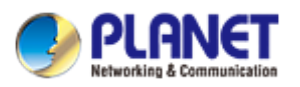

3 Click Apply to accept the change.

|                                      |                          |                 |                     |                          |             | English 💌            |
|--------------------------------------|--------------------------|-----------------|---------------------|--------------------------|-------------|----------------------|
| PLANEI<br>Networking & Communication |                          |                 |                     |                          | Keep Online | Dial Answer          |
| VIP-2140PT                           | Features                 | Audio           | MCAST               | Time/Date                | Advanced    | Trusted Certificates |
|                                      | Features                 | Addio           | MCAST               | Time/Date                | Advanced    | Indsted Certificates |
| › System                             |                          |                 |                     |                          |             |                      |
| Network                              | Common Settings >>       |                 |                     |                          |             |                      |
| . HELWOIK                            | Action URL Event Setting | js >>           |                     |                          |             |                      |
| > Line                               | Setup Completed          |                 |                     |                          |             |                      |
|                                      | Registration Succee      | ded             |                     |                          |             |                      |
| Phone settings                       | Registration Disable     | d               |                     |                          |             |                      |
|                                      | Registration Failed      |                 |                     |                          |             |                      |
| > Dhonehook                          | Phone Off Hooked         |                 |                     |                          |             |                      |
| Thonebook                            | Phone On Hooked          |                 |                     |                          |             |                      |
| ) Call logs                          | Incoming Call            | h               | ttp://192.168.1.100 | /newcall.xml?nu          |             |                      |
| <sup>7</sup> Call logs               | Outgoing calls           |                 |                     |                          |             |                      |
|                                      | Call Established         |                 |                     |                          |             |                      |
| Function Key                         | Call Terminated          |                 |                     |                          |             |                      |
|                                      | DND Enabled              |                 |                     |                          |             |                      |
|                                      | DND Disabled             |                 |                     |                          |             |                      |
|                                      | Unconditional Call F     | orward Enabled  |                     |                          |             |                      |
|                                      | Unconditional Call F     | orward Disabled |                     |                          |             |                      |
|                                      | Call Forward on Bus      | y Enabled       |                     |                          |             |                      |
|                                      | Call Forward on Bus      | y Disabled      |                     |                          |             |                      |
|                                      | Call Forward on No       | Answer Enabled  |                     |                          |             |                      |
|                                      | Call Forward on No       | Answer          |                     |                          |             |                      |
|                                      |                          |                 |                     | Current Software Version | 2.0.3.2991  |                      |

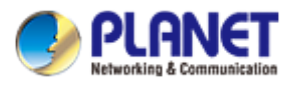

# **CHAPTER 5.ACTIVE URI**

# 5.1 Introduction

Unlike action URL, active URI allows devices to interact with web server application by receiving and handling a HTTP GET request. When receiving a GET request, the IP phone will perform the specified action and respond with a 200 OK message. A GET request may contain variable named as "key" and variable value, which are separated by "=". Besides, the command may contain more than one variable, separated by ";".

The valid URI format is:

http:// <username>:<password>@<server address>/cgi-bin/ConfigManApp.com?key=<variable value>. For example:

(<u>http://admin:admin@192.168.10.101/cgi-bin/ConfigManApp.com?key=SPEAKER;8311;ENTER</u>) The following table lists pre-defined variable values:

| Variable Value | Description                                   |
|----------------|-----------------------------------------------|
| ОК             | Press the OK key .                            |
| ENTER          | Press the Enter soft key.                     |
| SPEAKER        | Press the Speakerphone key.                   |
| RELEASE        | Return to the standby status.                 |
| F_TRANSFER     | Transfers a call to another party.            |
| VOLUME_UP      | Increase the volume.                          |
| VOLUME_DOWN    | Decrease the volume.                          |
| MUTE           | Mute the call.                                |
| F CFWD         | Call Forward settings menu                    |
| F_HOLD         | Place an active call on hold.                 |
| F_CANCEL / X   | Cancel actions or reject incoming calls       |
| 0-9/*/POUND    | Press the keypad (0-9, * or #).               |
| D1-D40         | Press the memory keys.                        |
| F_CONFERENCE   | Press the CONF key or the Conference soft key |
| F1-F4          | Press the soft keys                           |
| MSG            | Press the MESSAGE key.                        |
| F_PBOOK        | Press the Phonebook key.                      |

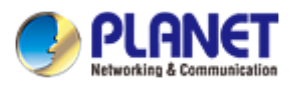

| HEADSET / F_HEADSET | Press the HEADSET key.      |
|---------------------|-----------------------------|
| RD                  | Press the RD key.           |
| UP/DOWN/LEFT/RIGHT  | Press the navigation keys.  |
| Reboot              | Reboot the IP phone.        |
| DNDOn               | Activate the DND feature.   |
| DNDOff              | Deactivate the DND feature. |
| F_LOCK              | Keyboard Lock settings.     |

## 5.2 Active URI configuration

Generally, if someone who is able to get access to the Web server with authentication, the devices will receive all the HTTP GET requests by default. But for security reasons, on some cases, users want to limit restriction to active URI Source IP. You need to specify the trusted IP address for Active URI. You can specify a trusted IP address on the IP phone, or configure the IP phone to receive and handle the URI from any IP address.

To configure action URL via web user interface:

1 Click on Phone Settings -> Features -> Restrict Active URI Source IP

2 Enter the IP address or any in the Active URI that allows IP. If you leave the field blank, the IP phone will receive or handle any HTTP GET request with authentication.

3 Click Apply to accept the change.

|                 |                                  |                      |           |                             |             | English 💌              |        |
|-----------------|----------------------------------|----------------------|-----------|-----------------------------|-------------|------------------------|--------|
|                 |                                  |                      |           |                             | Keep Online | Dial                   | Answer |
| VIP-2140PT      | Features                         | Audio                | MCAST     | Time/Date                   | Advanced    | Trusted Certificate    | s      |
| › System        | Common Settings >>               |                      |           |                             |             |                        |        |
| › Network       | DND Mode                         | Phone 💙              |           | Ban Outgoing                |             |                        |        |
|                 | Enable Call Waiting              |                      |           | Enable Call Waiting         | Tone 🗹      |                        |        |
| > Line          | Auto HangUp Delay                | 3 Sec                | ond       | Enable Call Complet         | ion 🗌       |                        |        |
|                 | Hide DTMF                        | Disabled 💌           |           | Enable Pre-Dial             | <b>V</b>    |                        |        |
| Phone settings  | Enable Silent Mode               |                      |           | Disable Mute for Rin        | g 🗌         |                        |        |
|                 | Enable Intercom                  |                      |           | Enable Intercom Mu          | te 🗌        |                        |        |
| > Phonebook     | Enable Intercom Tone             | <ul> <li></li> </ul> |           | Enable Intercom Ba          | rge 🗹       |                        |        |
|                 | Auto Answer By Headset           |                      |           | Ring From Headset           |             |                        |        |
| > Call logs     | Emergency Call Number            | 110                  |           | DND Response Code           | 480(Ter     | mporarily Not Availabl | e) 🗸   |
| Cun logs        | Enable Password Dial             |                      |           | Busy Response Cod           | e 486(Bu    | sy Here)               | *      |
| . Evention Marc | Password Dial Prefix             |                      |           | Reject Response Co          | de 603(De   | cline)                 | *      |
| / Function Key  | Enable Phone DND                 |                      |           | Encryption Number<br>Length | 0           | (0~31)                 |        |
|                 | Restrict Active URI Source<br>IP |                      |           | Push XML Server             |             |                        |        |
|                 | Allow IP Call                    | <b>V</b>             |           | Enable Multi Line           | <b>~</b>    |                        |        |
|                 | Play Dialing DTMF Tone           | <b>V</b>             |           | Enable Default Line         |             |                        |        |
|                 | Play Talking DTMF Tone           | <b>V</b>             |           | Enable Auto Switch          | Line 🗹      |                        |        |
|                 | Caller ID Display Priority       | Phonebook(Cont       | act name) | *                           |             |                        |        |
|                 | Hotline Number                   |                      |           | Hotline Delay               | 0           | Second(0~9)            |        |
|                 |                                  | Apply                |           |                             |             |                        |        |

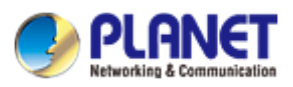

# 5.3 Daylight Saving Time Settings

The color screen product time zone configuration is different with common screen of the VIP-1120PT/VIP-2140PT product. The color screen product have the Daylight Saving time Settings. You can set it via Phone Settings—>Time/Date—>Daylight Saving Time Settings as the following dialog shows:

|                               |       |              |       |                   | -         |          |                  |
|-------------------------------|-------|--------------|-------|-------------------|-----------|----------|------------------|
| VIP-21                        | 40PT  | Features     | Audio | MCAST             | Time/Date | Advanced | Trusted Certific |
| › System                      | Da    | ite Format   |       | ]                 |           |          |                  |
| > Network                     |       | Date Format  | 1     | JAN MON           | *         |          |                  |
| › Line                        | _     |              |       | Apply             |           |          |                  |
| Daylight Saving Time Settings |       |              |       |                   |           |          |                  |
| Phone set                     | tings | Location     | Si    | ngapore(Singapore | e) 💌      |          |                  |
|                               |       | DST Set Type | A     | utomatic          | *         |          |                  |
| Phonebook                     |       | Fixed Type   | D     | isabled           | ~         |          |                  |
|                               |       | Offset       | 0     |                   | Minute    |          |                  |
| > Call logs                   |       |              | St    | art               | E         | nd       |                  |
|                               |       | Month        | Ja    | inuary            | ¥ ]       | anuary 💉 |                  |
| Function Ke                   | Y .   | Week         | 1     |                   | ×         | L        | ]                |
|                               |       | Weekday      | S     | unday             | ¥         | Sunday 💌 | ]                |
|                               |       | Hour         | 0     |                   | v (       | )        | ]                |
|                               |       |              |       | Apply             |           |          |                  |

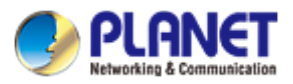

# **CHAPTER 6.TRAVERSING NAT**

### 6.1 Introduction

Network Address Translation (NAT) is a methodology of remapping internal IP address space to external one by modifying source/destination network address and port field in IP packets when they are transmitted through router or firewall. Not all of network devices could be assigned to a public IP address when it accesses internet due to the shortage of amount of IPv4 address. The NAT helps a lot of these network devices to share public IP address to visit Internet.

But it is very hard to send information to the device under NAT. And it is crucial to VoIP device because server needs to know how to send incoming call request to the phone in local private network. NAT traversal has been proposed to solve this problem. There are many technologies that could be used to do NAT Transversal, such as STUN (RFC5389), ICE(RFC5245), TURN(RFC5766), symmetric Response (RFC3581, Rport), etc. In this guide, we only discuss two NAT Traversal methods which X series phone have implemented.

### 6.2 STUN

Session Traversal Utilities for NAT (STUN) is a network protocol to allow network device to discover its public IP address through the assistant of 3-party sever on public network. It could also discover the NAT type and binding port of NAT for local network device.

After applying the appropriate configurations for STUN, or loading the STUN configuration, our X series phone would access STUN server first to detect the public IP address, NAT binding port and type of NAT. There are four types of NATs generally, which STUN could not handle the traversal under symmetric NAT. After the STUN server responds successfully, phone would send packets to STUN server through SIP local port (default 5060), and wait the response to modify SIP URI. Then a request from local network to public SIP server would contain URI information like packets to which a public IP address sent. Sever feeds back response to the public IP address and port would come back to local device through NAT. So, server could find local device under NAT easily. When phone call is made, it would use STUN to discover binding RTP port on NAT again, and fill out the information on SDP session. And then a voice media connection would be built between local device and public device.

#### Note:

1. STUN could not handle the case under symmetric NAT.

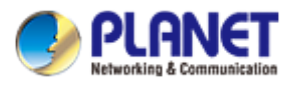

2. In some special situations, phones under same local network could not set up connection successfully when STUN is enabled. Because some NATs would refuse to transmit data packets on two binding ports over NAT. So default setting of STUN is disabled. STUN could be enabled by web user interface or importing configuration file.

Configuration method:

- 1. Web user interface
- 1) Click 'Line/Basic Settings '.
- 2) Modify the field 'STUN Settings/ Server Address' with domain name of STUN sever or IP address.
- 3) Click the "Apply" button to save the change.
- 4) Click 'Line/SIP/Advanced Settings' when Line 1 needs to use STUN to do NAT Traversal.
- 5) Make sure that 'use STUN' checkbox is checked.
- 6) Click the 'Apply' button to save the change.

Here is an example:

| STUN Settings           |                        |
|-------------------------|------------------------|
| Server Address          | stun1.voiceeclipse.net |
| Server Port             | 3478                   |
| Binding Period          | 50 Second(s)           |
| SIP Waiting Time        | 800 millisecond(s)     |
|                         | Apply                  |
| Specific Server Type    | FORTINET 🗸             |
| Registration Expiration | 3600 Second            |
| Use VPN                 | $\checkmark$           |
| Use STUN                |                        |
| Convert URI             | $\checkmark$           |

#### 2. Items in configuration file

There are also two parts in configuration file for STUN, common configuration and line configuration.

#### 1) Common configuration

| Parameters          | Descriptions                                                       |
|---------------------|--------------------------------------------------------------------|
| STUN Server :       | Configure Domain or IP address of STUN server.                     |
|                     | Default value is empty.                                            |
| STUN Port :         | Configure STUN server port, default is 3478 ${\scriptstyle \circ}$ |
| STUN Refresh Time : | Configure STUN request sending period by                           |

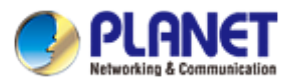

|                      | seconds. Default value is 50 seconds.             |
|----------------------|---------------------------------------------------|
| SIP Wait Stun Time : | Configure the timeout which phone would wait      |
|                      | STUN response before SIP request is sent. Default |
|                      | value is 800 ms.                                  |

Here is an example to set STUN server to 'stun1.voiceeclipse.net'.

- a) Export configuration files from Web user interface.
- b) Find '<SIP CONFIG MODULE>'
- c) Modify the fields shown below:
  - STUN Server:stun1.voiceeclipse.netSTUN Port:3478STUN Refresh Time:50SIP Wait Stun Time :800

#### 2) Line configuration:

| Parameters      | Descriptions                                   |
|-----------------|------------------------------------------------|
| SIP1 NAT Type : | Configure Line 1 that uses STUN as its NAT     |
|                 | traversal method. 0 is Disabled, 1 is Enabled. |
|                 | Default is 0.                                  |
| SIP2 NAT Type : | Configure Line 2 that uses STUN as its NAT     |
|                 | traversal method.                              |

Note: These two configuration items should be listed below ' -- SIP Line List-- :'

Here is example to set line 1 STUN enable and line 2 disable.

--SIP Line List-- : SIP1 NAT Type :1 SIP2 NAT Type :0

## 6.3 Rport

Rport is another NAT Traversal method in SIP stacks. It is also a keyword string in SIP information. RFC3581 describes the implementation of Rport, which is also called Symmetric Response. After SIP server received a UDP request, it should check whether there is 'rport' string in the 'Via' field and its value is empty. If so, the server should insert 'received' parameter and 'rport' parameter in the 'via' field when it sends response to the client. The value of 'received' parameter should be the IP address from which its packets are directly. And the address might be NAT device's address or phone's address connecting to

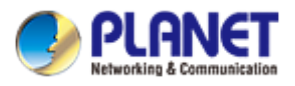

public network. In addition, the value of 'rport' parameter is equalled to port from public IP address. SIP server will keep client device's NAT mapping IP and port information and send request via the field. This method would not need 3-party server to find NAT mapping information, and have been supported in many types of SIP server. So the default configuration value of Rport in X series phone is 1 (enabled).

Configuration method:

- 1. configuration by web user interface
  - 1) Click 'Line/SIP/Advanced Settings' when you want to configure Rport setting for Line1
  - 2) Make sure checkbox of 'Enable Rport' is checked when you want Rport to be active.
  - 3) Click the 'Apply' button to save the changes.

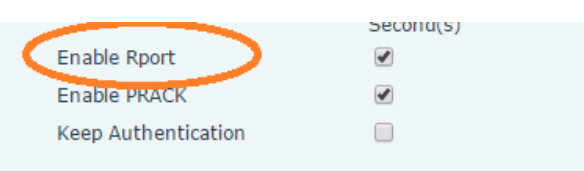

2. Items in configuration file

| Parameters        | Descriptions                                        |  |  |
|-------------------|-----------------------------------------------------|--|--|
| SIP1 Enable Rport | Configure Line 1 enables Rport feature or not. 0 is |  |  |
|                   | Disabled, 1 is Enabled. Default is 1.               |  |  |